Cep Telefonu Numarasının sistemde kayıtlı olmadığına dair hata alan öğrencilerimiz aşağıdaki adımları uygulayarak güncel Cep Telefonu Numarasını sisteme ekleyebilirler.

- 1. <u>ubys.ardahan.edu.tr</u> adresine giriş yapılır.
- 2. Karşınıza gelen ekranda Hsp. Ayar menüsüne tıklanır.

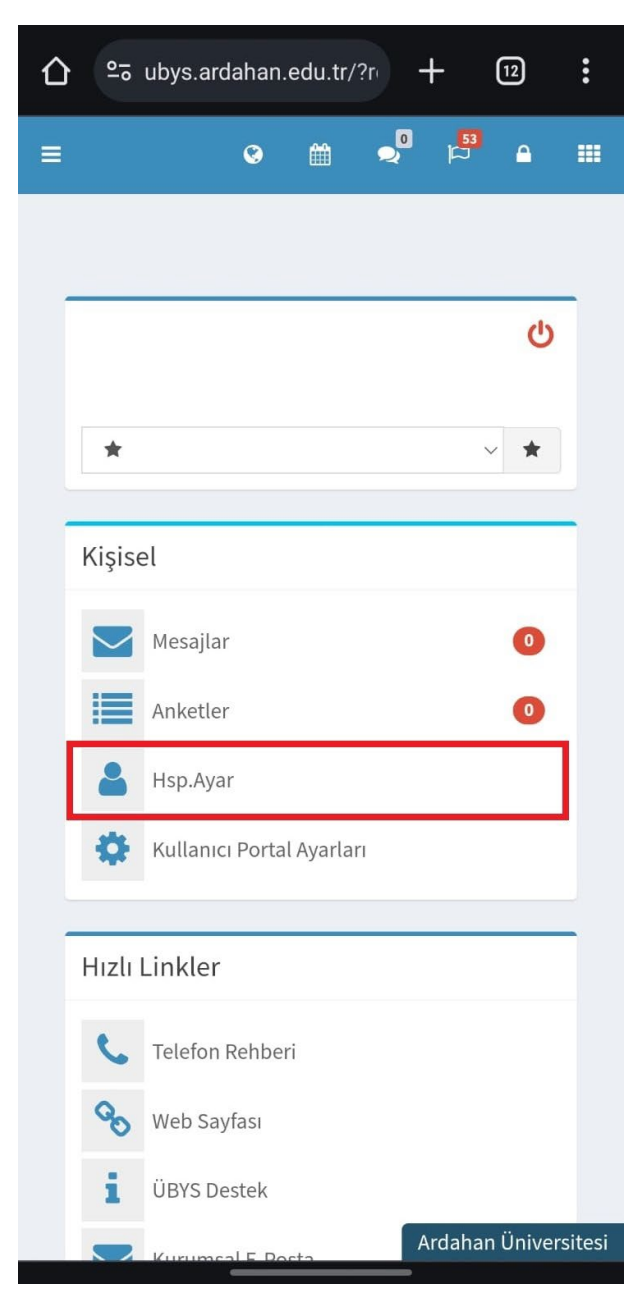

3. Cep Telefonu alanına 10 haneli cep telefonu numarası yazılır ve kullanılan operatör seçilir.

| Сер То                                          | elefonu                                                                                                    |        |  |
|-------------------------------------------------|----------------------------------------------------------------------------------------------------|--------|--|
|                                                 | Cep Telefonu Numaranız Bu Alana Yazılacak                                                                             |        |  |
| Opera                                           | atör Seçimi                                                                                                    |        |  |
|                                                 | Seçiniz                                                                                                    | $\sim$ |  |
| Opera                                           | atör, e-imza için kullanılmaktadır.                                                                                   |        |  |
| Kurur                                           | nsal E-Posta                                                                                                    |        |  |
| $\geq$                                          | Güncel E-Posta Adresiniz Yazılacaktır.                                                                                |        |  |
| Kişise                                          | l E-Posta                                                                                                    |        |  |
| $\geq$                                          | Güncel E-Posta Adresiniz Yazılacaktır.                                                                                |        |  |
| Yazışr                                          | na Adresi                                                                                                    |        |  |
|                                                 |                                                                                                    |        |  |
| ikame<br>A                                      | et Adresi                                                                                                    |        |  |
| Ev Tel                                          | efonu Hesap Ayarları                                                                                                  |        |  |
| L                                               | ✓ 5C ✓ 9998877                                                                                                    |        |  |
| ș Tele                                          | efonu                                                                                                    |        |  |
| c                                               | ~ 47 ~                                                                                                    |        |  |
| <mark>√</mark> iş⊺<br>mailir<br>NOT: (<br>gözük | Telefonum, Profil Fotoğrafım ve Kurum<br>n rehberde görüntülenebilir<br>Cep telefonu bilgisi rehberde<br>xmeyecektir. | I      |  |
|                                                 | Ardahan Ü                                                                                                    | nive   |  |
|                                                 |                                                                                                    |        |  |

4. Cep Telefonu ve E-posta adresi bölümü doldurulduktan sonra Bilgilerimi Güncelle butonu tıklanır.

| } ≏⊽                                    | ubys.ardahan.edu.tr/?r                                                                                        | +                             | 12           | :  |  |  |  |
|-----------------------------------------|----------------------------------------------------------------------------------------------------|-------------------------------|--------------|----|--|--|--|
| Operatör, e-imza için kullanılmaktadır. |                                                                                                    |                               |              |    |  |  |  |
| Kurui                                   | Kurumsal E-Posta                                                                                              |                               |              |    |  |  |  |
|                                         | Güncel E-Posta Adresiniz Yazılacak                                                                            |                               |              |    |  |  |  |
| Kişise                                  | Kişisel E-Posta                                                                                               |                               |              |    |  |  |  |
| $\mathbf{\Sigma}$                       | Güncel E-Posta Adresiniz Yazılacak.                                                                           |                               |              |    |  |  |  |
| Yazışı                                  | na Adresi                                                                                                    |                               |              |    |  |  |  |
|                                         |                                                                                                    |                               |              |    |  |  |  |
| İkam                                    | t Adresi                                                                                                    |                               |              |    |  |  |  |
| *                                       |                                                                                                    |                               |              |    |  |  |  |
| Ev Te                                   | efonu                                                                                                    |                               |              |    |  |  |  |
| L                                       | ✓ 5C ✓ 9998877                                                                                                |                               |              |    |  |  |  |
| İş Tel                                  | fonu                                                                                                    |                               |              |    |  |  |  |
| ¢                                       | ✓ 47 ✓ 2117515                                                                                                |                               | 1261         |    |  |  |  |
| ✓ iş<br>mailin<br>NOT:<br>gözüł         | Hesap Ayarla<br>elefonum, Profil Fotoğı<br>n rehberde görüntülene<br>Cep telefonu bilgisi rehk<br>meyecektir. | rafım ve K<br>ebilir<br>perde | urum         |    |  |  |  |
| S                                       | ifrenizi Güncellemek İ                                                                                        | çin Tıklay                    | yınız        |    |  |  |  |
|                                         | Biglienmi Gund                                                                                                | Lette                         |              |    |  |  |  |
|                                         | Kurumeal E Docta                                                                                              | Arda                          | han Üniversi | te |  |  |  |